## **CORATOC Systems, Inc.**

# セットアップガイド

Wi-Fi SD カードリーダー(スマホ充電機能付) 型番:REX-WIFISD1X 2015年10月 第1.0版

ご使用の前に

#### 内容物の確認

内容物は次の4点です。内容物に不足がある場合は、お手数ですが弊社サポートセンターま たは販売店までご連絡ください。

①本体 ②セットアップガイド(本紙) ③保証書

④USB ケーブル(USB Micro-B⇔USB 標準 A)×1 ※本体充電 / パソコン接続用

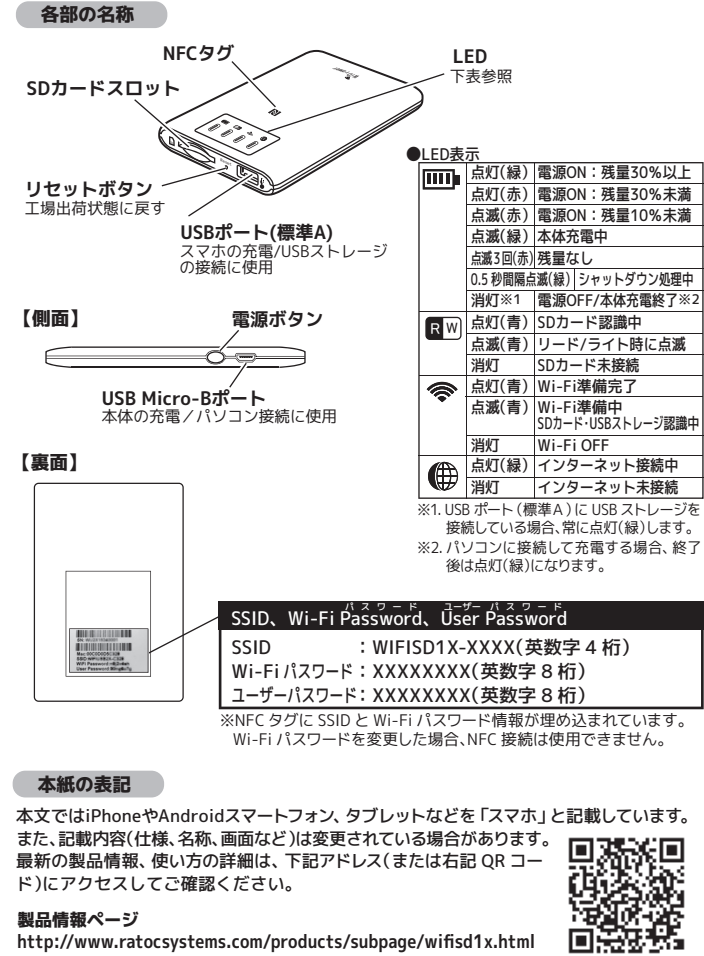

http://www.ratocsystems.com/products/subpage/wifisd1x.html

## 本体の進備

## 1 充電する

はじめてお使いになるときは本製品を充電してください。

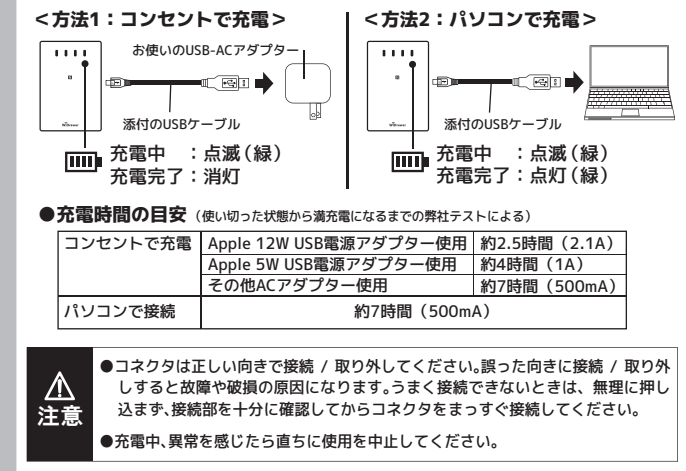

## ( 🖧 ) モバイルバッテリーとしての使用 スマホやデジカメなどの USB 充電に対応した 機器を充電できます。(最大出力:1A)

※本体の電源は入でも切でも充電できます。

## **2** SDカードを挿入する

WiDrawer

SDカードの挿入方向を確認しカチッと音がするまで まっすぐにしっかりと差し込みます。

※USBストレージを使用する場合は、USBポート(標準A)に 接続してください。

## 3 電源を入れる/切る

●電源を入れる

電源ボタンを長押し(3秒間)します。LED( 🛜 🛯 🎹 ) が点灯します。 ※SDカードを挿入していない場合、RWは点灯しません。

#### ●電源を切る

電源ボタンを長押し(3秒間)します。すべてのLEDが消灯していることを確認します。 ※本製品にUSBストレージを接続している場合、IIII は点灯したままです。

# スマホの準備

#### 1 スマホの"Wi-Fi"をオンにする

スマホの【設定】→【Wi-Fi】をタップし、"Wi-Fi"をオンにします。 ※機種によってWi-Fi設定の表示位置が異なります。お使いの機種の取扱説明書をご参照ください。 ※次の手順でアプリをインストールするため、インターネットに接続されている必要があります。

#### 2 「NFC」または「手動」 で接続する

専用アプリ「WiDrawer2」のインストールと、スマホの Wi-Fi 接続をおこないます。 次のどちらかの方法でおこなってください。

## ●方法1:NFCで接続する (NFC対応Androidスマホをご使用の場合)

※スマホのNFC設定をOFFにしている場合はONにしてください ① 製品表面の N(NFCタグ) にスマホの 2 自動表示された 「WiDrawer2」インス NFC通信をおこなうマーク部分をタッチ トールページで【インストール】をタップ ③ インストール後、製品表面の N(NFC タ グ)に再度タッチ

④「WiDrawer2」が自動起動 **N** ※NFC対応Androidスマホに ⑤ しばらくすると Wi-Fi 接続に成功 はNFC通信のマーク表示が ないものもあります。

#### ●方法2:手動で接続する

- (5) 表示されたネットワーク一覧から本製品 ① AppStoreまたはGoogle Playに接続
- キーワード「WiDrawer2」で検索
- WiDrawer2 をインストール
- ④ スマホのホーム画面で【設定】→【Wi-Fi】 ⑦ スマホのホーム画面で をタップ

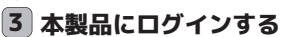

ログインパスワードの入力画面が表示されます。

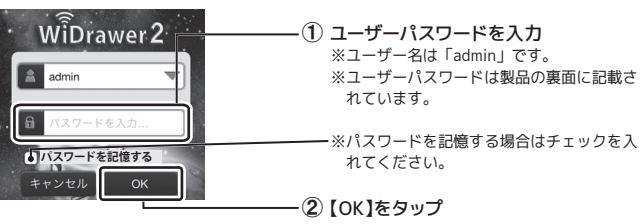

## 4 自動的に本製品とWi-Fi接続される

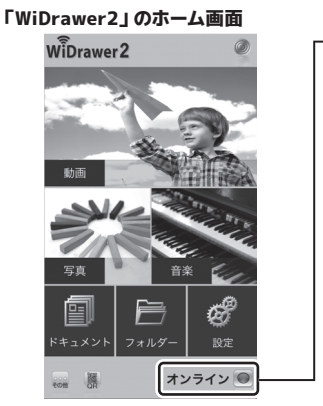

## 5 DLNA対象フォルダーを設定する

初期設定では DLNA 対象フォルダーにファイルは入っていません 本紙右端に記載の「5. DLNA サーバーとして利用する」を参照し、DLNA 対象フォルダー を追加してください。

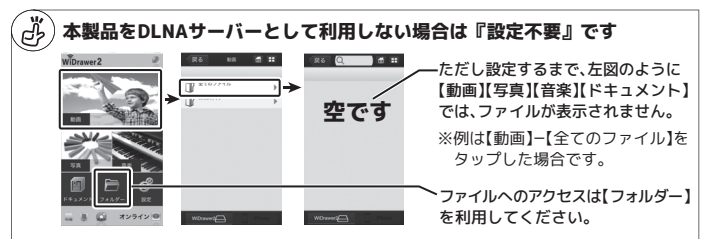

# 以上で、本製品を使用できます。

## 次回からの使用方法

次回からは次の手順で本製品に接続してください。

●NFC対応Androidスマホの場合 NFC タグにタッチし、ログインするだけで使用できます。

#### ●NFC以外で使用する場合

スマホの【設定】→【Wi-Fi】→"Wi-Fi"をオン

※機種によってWi-Fi設定の表示位置が異なります。お使いの機種の取扱説明書をご参照ください。

② 表示されたネットワークの一覧から本製品の SSID をタップ

③「WiDrawer2」を起動しログインする

## SDカード(またはUSBストレージ)の取り外しは手順に従ってください

本製品の電源を入れたまま、SD カード(または USB ストレージ)を取り外す場合は、下記 の取り外し手順に従ってください。異なる手順で無理に取り外すと、データを破損すること があります。

※本製品の電源を OFF にしてから取り外す場合は、以下の手順は不要です。

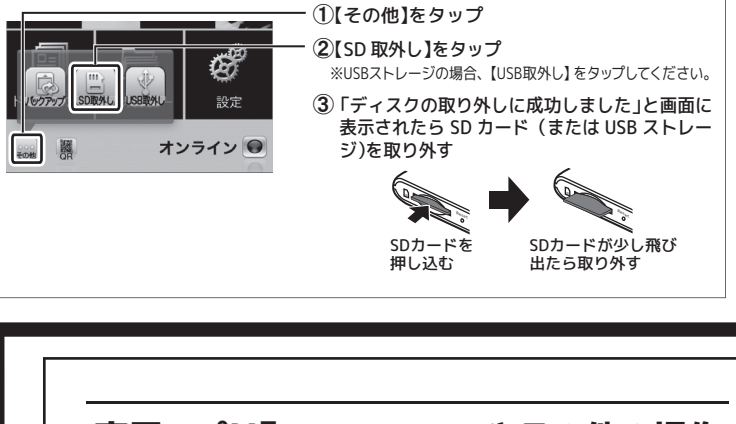

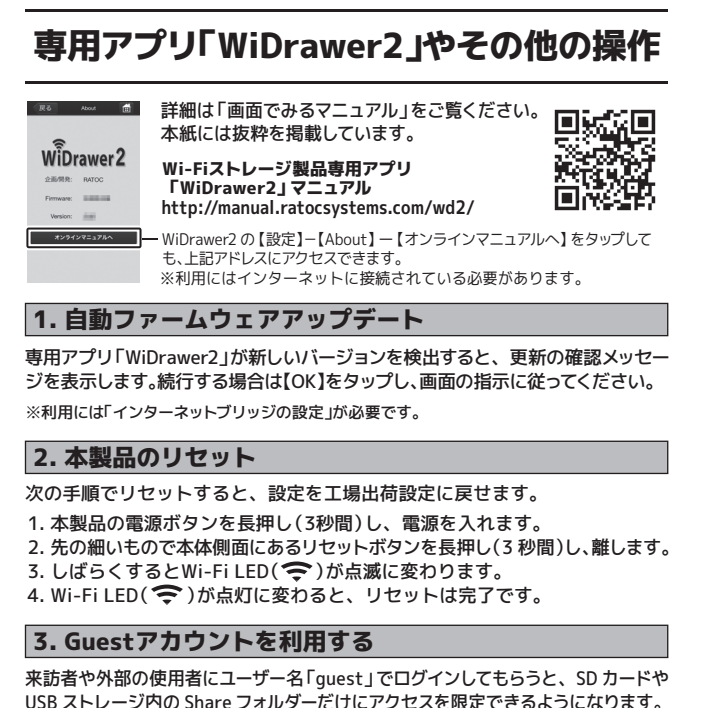

※Guest アカウントを有効にするには、ホーム画面で【設定】→【Guest】の【ON】をタップしてください。

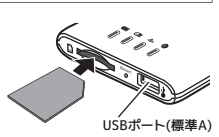

お使いのスマホの充電ケーブル

LISBポート(標準A)

※「WiDrawer製品に接続できません。」のメッ

プし、しばらく待つと接続されます。

の SSID[WIFISD1X-XXXX]をタップ

⑥ Wi-Fi パスワードを入力し【接続】をタップ ※Wi-Fi パスワードは「製品の裏面」に記載があります。

※XXXXは4桁の英数字です。

【WiDrawer2】をタップ

Wi-Fi 接続が完了すると、

オンライン 🔘

"オンライン"と表示されます。

アイコンが緑に点灯

をおこなってください。

(
必)本製品と Wi-Fi 接続すると

木製品と同時にインターネット接続

も使用される場合は本紙右端に記載

の「4. インターネットブリッジの設定」

お使いのスマホのインター

ネット接続が切断されます

セージが表示された場合、【キャンセル】をタッ

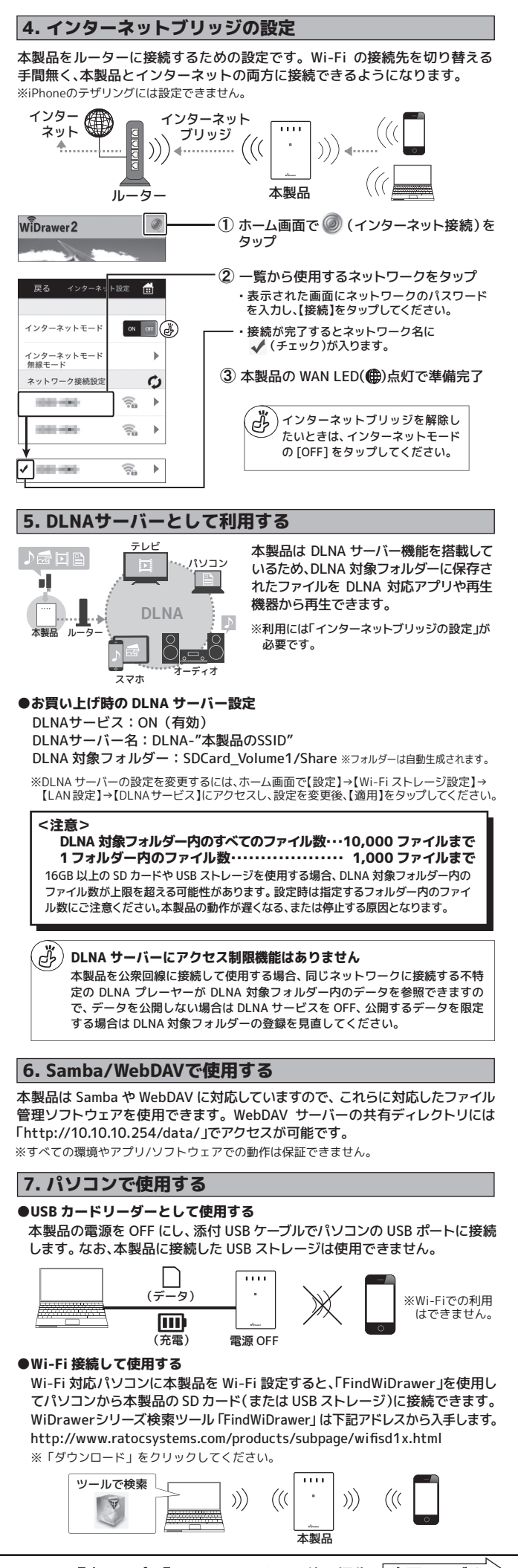

『専用アプリ「WiDrawer2」やその他の操作』 裏面につづく

#### 8. WiDrawer2の画面説明 ホーム画面 H WiDrawer2 にログインすると表示される画面です。 ①【動画】・【写真】・【音楽】・【ドキュメント】 DLNA 対象フォルダーを設定した場合に使用 WiDrawer2 ※お気に入りの管理やファイル再生・閲覧ができます。 ②【フォルダー】 ファイルの移動やコピー、ファイル再生・問覧 ③【設定】 DLNA サーバーなどの各種設定 ④ (インターネット接続) 点灯(緑):インターネット接続中 消灯:インターネット未接続 (5) \_\_\_\_ (その他) SD カード(または USB ストレージ)の取り外 しや写真・連絡先のバックアップ (OR) ※本製品は OR コード接続に対応していません。 ⑦ (再生中) \*\*\*\* 🧗 🙀 オンライン 🔍 再生中の音楽の停止 / 再生 **(5) (6) (7)** (8) ※音楽を再生するとアイコンが表示されます。 (8) \varTheta (Wi-Fi 接続) 本製品とスマホの Wi-Fi 接続状態 点灯(緑):オンライン 消灯:オフライン フォルダー画面 ファイルのコピー・移動やファイルの再生・閲覧などをエクスプローラー感覚で操作できます。 ●フォルダー画面トップ ファイルやフォルダーのソート ④【戻る】 ※例は、SD カードと USB ストレージが 見えている状態です。 前の画面に戻る $(\mathbf{\hat{T}})$ = 日日 タイル は昇順 B【検索バー】 (1) 更新日時 <u>A</u>二<sup>①</sup> 名前 AA サイズ 戻る 📿 **i** ファイルの検索 C [ **ホーム** ] は降順 <u>▲三</u>④ 名前 $(\mathbf{A})$ **(B)** $(\mathbf{C})(\mathbf{D})$ AA サイズ ホーム画面に戻る SDCard\_Volume1 D【表示切替】 USBDisk1\_Volume1 ・リスト表示 / タイル表示 の切り替え ●フォルダー画面トップ以外 iOS の場合 ① 🗲 (共有) ※例は、Pictures フォルダーの内容を (R6 Q # H ファイルを選択しタップす 表示しています。 Ð ると各機能を使用可 $\left( \begin{array}{c} 1 \\ 2 \\ 3 \end{array} \right)$ a 🗄 🕤 🗉 メールに添付して送付 🔀 (Email) (カメラロール) ファイルをカメラロールに転送 (Android は写言) (Android は写言) 6.5 (Android は写真) (Android は DCIM フォルダーに転送) ② 全て選択 どう(お気に入り)お気に入りに登録 📑 フォルダ作成 👔 (... で開く) SNS や動画アプリを指定して開く 100 🛃 (Share) SNS に投稿する等 (Android のみ) 1.1 ※【お気に入り】以外は、1 つのファイルだけ処理可能。 2 (操作) 左記の操作メニューを表示 ③ 🛃 (状況) . . . IPG 4 5MR 2014/11/26 10:46:28 IMG\_0437.JPG データの転送結果を表示 MG\_0177.PNG JPG 3.2MB 2014/11/26 10:40.00 (選択ボックス) 選択ファイルやフォルダーは 🔽 印 5 WiDrawer2 6 5 WiDrawer2 (WiDrawer2) SD カード(または USB ストレージ)のデータ にアクセス (6) iPhone (iPhone \*) \* Android (d (MyDevice) スマホのデータにアクセス 9. ファイルを再生・閲覧する ※例は動画ファイルの場合です。 ※ロングタップの場合、ファイルを開く ① ホーム画面の【フォルダー】をタップ アプリケーションを選択してください。 画面は一例です。 ê≹ € ø Ø (j Ð 💀 🧸 🕵 オンライン 🜑 ② 再生したい動画ファイルをタップ (ま 3) 動画が再生される たはロングタップ) 戻る Q ス ス 、 ス 、 、 、 、 、 、 、 、 、 、 、 、 、 、 、 、 、 、 、 、 、 、 、 、 、 、 、 、 、 、 、 、 、 、 、 、 、 、 、 、 、 、 、 、 、 、 、 、 、 、 、 、 、 、 、 、 、 、 、 、 、 、 、 、 、 、 、 、 、 、 、 、 、 、 、 、 、 、 、 、 、 、 、

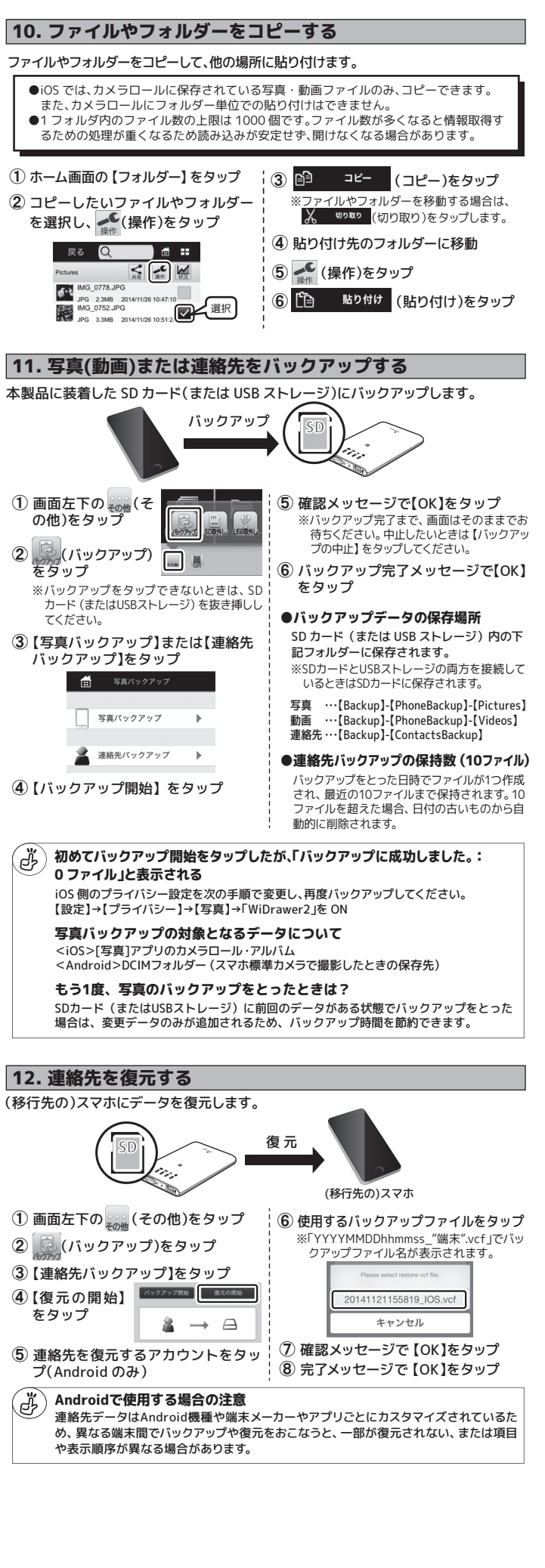

#### 安全にお使いいただくために 警告 …人が死亡するまたは重傷を負う可能性が想定されます。 ●製品の分解や改造等は、絶対におこなわないでください。 ●無理に曲げる、落とす、傷つける、上に重いものを載せることはおこなわないでください。 ●火の中に入れたり、加熱、高温での充電・使用・放置をしないでください。発熱や発火、破裂の原因 になります。 ●製品が水・薬品・油等の液体によって濡れた場合、ショートによる火災や感電の恐れがあるた め使用しないでください。 ●充電式電池の液が漏れたときは、液に触れないでください。万一、皮膚や衣服についたとき は、すぐにきれいな水で洗い流し、医師に相談してください。液が目に入ったときは失明の恐 れがありますので、すぐにきれいな水で洗い、医師の診療を受けてください。 ●本製品から煙が出る、異臭や音がするなどの異常が発生したときは、ただちに電源を切り、す べての接続ケーブルを抜いたあと、弊社サポートセンターにご連絡ください。 ▲ 注意 …人が負傷を負う可能性および物的損害が想定されます。 ●本製品は電子機器ですので、静電気を与えないでください。 ●高温多湿の場所、温度差の激しい場所、チリやほこりの多い場所、振動や衝撃の加わる場所、強 ■高量交通の場所に、血皮差の感じい場所に、フライはビランジでいる」で、国業・グルロマロののパイスム い磁気を帯びたものの近くでの使用・保管は避けてください。 ●本製品(ソフトウェアを含む)は日本国内仕様です。日本国外で使用された場合の責任は負いか ●木製品は、医療機器、原子力機器、航空宇宙機器、輸送機器など人命に関わる設備や機器、およ び高度な信頼性を必要とする設備、機器での使用は意図されておりません。これらの設備、機器 制御システムに本製品を使用し、本製品の故障により人身事故、火災事故などが発生した場合、 いかなる責任も負いかねます。 ●配線を誤ったことによる損失、逸失利益等が発生した場合でも、いかなる責任も負いかねます。 電波に関する注意 本製品は2.4GHz帯の電波を利用しており、この周波数帯では電子レンジ等の産業・科学・医療用 機器のほか工場の製造ライン等で使用されている移動体識別用の構内無線局(免許を要する無線 局)及び特定小電力無線局(免許を要しない無線局)並びにアマチュア無線局(免許を要する無 線局)が運用されています。 1.本製品を使用する前に、近くで移動体識別用の構内無線局及び特定小電力無線局並びにアマ チュア無線局が運用されていないことをご確認ください。 2.万一、この機器から移動体識別用の構内無線局に対して有害な電波干渉の事例が発生した場合 には、速やかに電波の発射を停止した上、下記連絡先にご連絡頂き、混信回避のための処置等 (例えば、パーティションの設置など)についてご相談ください。 3 その他、この機器から移動体識別用の特定小雷力毎線局あるいはアマチュア毎線局に対して有 害な電波干渉の事例が発生した場合など何かお困りのことが起きたときは、次の連絡先へお問 い合わせください。 (連絡先)ラトックシステム サポートセンター 大阪:06-6633-0190 東京:03-5207-6410 https://web1.ratocsystems.com/mail/support.html <現品表示内容の意味> 2.4DS/OF5 … 2.4GHz帯を使用する無線設備を表す。 2.4 DS/OF … 変調方式がDS-SS方式またはOFDM方式であることを表す。 あることを意味する。 🖉 セキュリティに関する注意 無線LANでは、LANケーブルを使用する代わりに、電波を利用してパソコンなどと無線LANアク セスポイント間で情報のやり取りを行うため、電波の届く範囲であれば自由にLAN 接続が可能で あるという利占があります。その反面、雷波はある範囲内であれば障害物(壁など)を越えてす べての場所に届くため、セキュリティに関する設定を行っていない場合、以下のような問題が発 生する可能性があります。 ①通信内容を盗み見られる 悪章ある第三者が、雷波を故章に傍受し、ID やパスワードまたはクレジットカード番号などの個 人情報、メールの内容などの通信内容を盗み見られる可能性があります。 ②不正に侵入される 悪意ある第三者が、無断で個人や会社内のネットワークへアクセス」、個人情報や機密情報を取 し出す(情報)漏決)、特定の人物になりすまして通信し、不正な情報を流す(なりすまし)、傍受し た通信内容を書き換えて発信する(改ざん)、コンピュータウイルスなどを流しデータやシステ ムを破壊する(破壊)などの行為をされてしまう可能性があります。 本来、無線LAN製品は、セキュリティに関する仕組みを持っていますので、その設定を行って製 品を使用することで、上記問題が発生する可能性は少なくなります。 セキュリティの設定を行わないで使用した場合の問題を十分理解した上で、お客様自身の判断と 責任においてセキュリティに関する設定を行い、製品を使用することをお奨めします。 対団法人 雷子情報技術産業協会(IFITA) 「無線LANのセキュリティに関する注意事項」より 充電式電池の取り扱い 本製品はリチウムイオン電池を内蔵しています。危険ですのでリチウムイオン電池をお客様で取 (本製品の処分方法について) リチウムイオン電池はリサイクル可能な資源です。本製品を廃棄する場合は分解せず、お住まい の自治体の条例または規則に従ってください。 商標 ●WiDrawerはラトックシステム株式会社の登録商標です。 Who awer is ジョンフィンスはいろはの支援時間で、ションスは、米国および他の国々で登録されたApple inc.の商標です。iPhoneの商標は、アイホン株式会社のライセンスにもとづき使用されています。 ● App Storeは、Apple Inc.のサービスマークです。 ●IOSは、Ciscoの米国およびその他の国における商標または登録商標であり、ライセンスに基づき使用され IDSIA、CISCOURaboa CFCの100/国における回標または登録商標であり、ライモノスに塗りき使用されています。 Google, Android, Google Playは、Google Inc. の商標または登録商標です。 Microsoft, Windowsla、米国 Microsoft Corporation の米国およびその他の国における登録商標または商標です。 QRコードは株式会社デンリーウェーブの登録商標です。 ●QRコードは株式会社ケンターフェークの登録商標です。 ●Wi-FikiWi-Fi Allianceの登録商標です。 ●DLNAはDigital Living Network Allianceの商標または登録商標です。 ●NマークはNFC Forum,Inc.の米国およびその他の国における商標あるいは登録商標です。 ●木製品および本紙に記載されている会社名および製品名は、各社商標または登録商標です。ただし本文中 にはRおよびTMマークは明記しておりません。 ●"REK"は株式会社リコーが商標権を所有していますが、弊社は使用許諾契約により本商標の使用を認めら かています。

- れています。

#### ■ お問い合わせ

ご提供いただいたお客様の個人情報は、サポート目的のみに使用し、他の目的には使用しません。 弊社の個人情報取り扱いに関する詳細は、弊社ホームページをご覧ください。 http://www.ratocsystems.com/info/privacy.html

#### ①本製品に関するお問い合わせ

本製品に関するご質問がございましたら、下記までお問い合わせください。お問い合わせの際は、ご使 用の環境や症状をできる限り具体的にお知らせください。 ご質問に対する回答は、下記の営業時間内となります。ご質問の内容によりましては、弊社でのテス ト・チェック等の関係上、回答までに時間を要する場合もございますので、あらかじめご了承ください。

#### ラトックシステム株式会社 サポートセンター

TEL 大阪:06-6633-0190 東京:03-5207-6410 FAX 06-6633-3553 (FAXは24時間受付) http://www.ratocsystems.com/ (ホームページでご質問も入力できます)

〒556-0012 大阪市浪速区敷津東1-6-14 朝日なんばビル 営業時間 月~金 10時~13時、14時~17時 土・日・祝・弊社指定休日除く

#### 2)修理

万一故障した場合は、本製品に添付の保証書記載内容に基づいて修理いたします。故障と思われる症 状が発生した場合は、まず本紙を参照し、接続や設定が正しくおこなわれているかどうかご確認くださ い。現象が改善されない場合は、弊社ホームページの上記アドレス「修理について」を参照し、弊社修 理センター宛に製品をお送りください。なお、修理は部品修理ではなく、交換対応となることをご了承 ください。修理に関してご不明な点がありましたら、弊社サポートセンターまでご相談ください。

http://www.ratocsystems.com/services/repair/contents.html

#### 一般仕様

| 名 称                                                                                        | Wi-Fi SD カードリーダー                                                                |                                               |                                        |
|--------------------------------------------------------------------------------------------|---------------------------------------------------------------------------------|-----------------------------------------------|----------------------------------------|
| 型 番                                                                                        | REX-WIFISD1X                                                                    |                                               |                                        |
| 対応SDカード                                                                                    | SD、SDHC、SDXC(256GB まで動作確認済)                                                     |                                               |                                        |
| 対応USB機器                                                                                    | USB フラッシュメモリ・USB ハードディスク(2TB まで)                                                |                                               |                                        |
| 対応フォーマット                                                                                   | FAT16, FAT32, NTFS, exFAT                                                       |                                               |                                        |
| インターフェイス                                                                                   | USB2.0(High Speed), Ethernet(100Mbps)                                           |                                               |                                        |
| 本体への充電時間                                                                                   | Apple 12W USB 電源アダプター(2.1A) :約 2.5 時間                                           |                                               |                                        |
|                                                                                            | Apple 5W USB 雷源アダプター(1A) :約4 時間                                                 |                                               |                                        |
|                                                                                            | その他 50                                                                          | 0mAACアダプターまたはパソコ                              | ン:約7時間                                 |
|                                                                                            | ※弊社テストによる目安です。                                                                  |                                               |                                        |
| 充電池容量                                                                                      | 3,000mAh リチウムイオンポリマー                                                            |                                               |                                        |
| 使用時間                                                                                       | 約9時間 ※使用方法・環境により短くなる場合があります。                                                    |                                               |                                        |
| Wi-Fi同時接続台数                                                                                | ち台まで                                                                            |                                               |                                        |
| Wi-Fi無線什様                                                                                  | IEEE 802.11 b/g/n (2.4GHz)                                                      |                                               |                                        |
| 雷波範囲                                                                                       | 50m(見通し) ※使用環境により異なります。                                                         |                                               |                                        |
| ヤキュリティー                                                                                    | WPA、WPA2、WPA&WPA2 暗号化方式                                                         |                                               |                                        |
| 送着コネクタ                                                                                     | 本休充雪田 /パソコン接続田 x 1 (USB Micro-B)                                                |                                               |                                        |
|                                                                                            | 本本が電売/パンコンBMR × 1 (050 Millio D)<br>フマートフォンへの充電田 /IISR フトレージ 注結田 ×1 (IISR 煙淮 Δ) |                                               |                                        |
|                                                                                            |                                                                                 |                                               |                                        |
|                                                                                            | フプリのインフトールとWi-Fi設定(初回時)                                                         |                                               |                                        |
| N I C                                                                                      | アノリのイノストールとWI-FI設定(初回时)                                                         |                                               |                                        |
| <b>● 泊 ● □</b>                                                                             |                                                                                 |                                               |                                        |
| 电应电止                                                                                       |                                                                                 |                                               |                                        |
| ※ 弗 雨 次                                                                                    |                                                                                 |                                               |                                        |
| 月 貝 甩 <u>加</u><br>新 佐 理 培                                                                  | Typ.350mA<br>泪度・F - 75℃ 泪度・20 - 90%/ただしは悪したいこと)                                 |                                               |                                        |
| 到 1F 項 员<br>A 形 寸 注                                                                        | 温度・5~35 ( 湿度・20~80%(だたし結路しないこと)                                                 |                                               |                                        |
|                                                                                            | 約110X/9X14mm(LXWXR)失起部合ます。<br>約120m(大体の1))(ABS                                  |                                               |                                        |
| 里里/りース初員                                                                                   | 前 120g (本体のの)/ ADS                                                              |                                               |                                        |
| 刈 心 惋 惶                                                                                    | 1037.0 以降の1F101e、IFau、IFau All、IFau IIIIII、IFou touch                           |                                               |                                        |
|                                                                                            | Android 4.0 以降のスマートフォン、タフレット<br>Windows DC Mag                                  |                                               |                                        |
| 2 0 최 분                                                                                    | WINDOWS PC、Mac                                                                  |                                               |                                        |
|                                                                                            | ハション接続時)Windows 8.1/8/ //Vista、Mac OS X10.6 以降                                  |                                               |                                        |
| 976917                                                                                     | App Store、Google PlayストアよりWiDrawer 2を無償ダウンロード                                   |                                               |                                        |
| · · · · · · · · · · · · · · · · · · ·                                                      | ※旧版の V                                                                          | ViDrawer は、サホート対象外となりま<br>ioc                 | tg.                                    |
| 刈心ノアイル形式<br>※対応ファイルは                                                                       |                                                                                 | ius                                           | Android                                |
| 使用する端末にイ                                                                                   | オーティオ                                                                           | aac.ait.m4a.mp3.wav                           | aac, flac, m4a, mp3, ogg, wav          |
| ンストールされて<br>いるアプリに依存                                                                       | ビデオ                                                                             | m4v, mov, mp4, mpg, wmv, 3gp, avi             | m4v, mov, mp4, flv, mkv, wmv,          |
| します。                                                                                       |                                                                                 |                                               | 3gp.avi.m2ts.mpg.vob                   |
| 再生を保証するも                                                                                   | 写具                                                                              | jpg,png,bmp,gif,tif                           | jpg,png,bmp,gif                        |
| のではありません。                                                                                  | ドキュメント                                                                          | xls,xlsx,doc,docx,ppt,pptx,pdf,txt            |                                        |
| 保証期間                                                                                       | 1年                                                                              |                                               |                                        |
| ※本製品にSDカードは添付していません。<br>※木製品にACアダプターは添付していません。お使いのスマートフォン/タブレットのACアダプターをご使                 |                                                                                 |                                               |                                        |
| 用ください。                                                                                     |                                                                                 |                                               |                                        |
| ※充電池の交換はできません。充電容量の劣化の目安としては、約300回の放充電の後、初期の容量の80%<br>程度となります                              |                                                                                 |                                               |                                        |
| ※パソコンにUSB接続しているときは、スマーフォン/タブレットとのWi-Fi接続およびUSBストレージの使                                      |                                                                                 |                                               |                                        |
| 用はできません。<br>※CDカードの川以に見根なには対応していませんが、通常のメモリカードとしての使用は問題をわません                               |                                                                                 |                                               |                                        |
| **SDガートのUHS-I<br>**DLNA で公開可能                                                              | 規格には刈り<br>なファイル数                                                                | ふしていませんか、通常のメモリカートと<br>の制限は、10,000 ファイルまでとなりま | こしての使用は問題のりません。<br>す。DLNA 対象フォルダーに指定した |
| フォルダー以下の                                                                                   | ファイルすべて                                                                         | こ含みます(DLNA 対象ファイル<動画・写                        | 真・音楽・ドキュメント以外も含む>)                     |
|                                                                                            |                                                                                 |                                               |                                        |
| ※本製品は日本国内仕様となっており、海外での保守、およびサポートはおこなっておりません。                                               |                                                                                 |                                               |                                        |
| ※波回以及いたの、アヨタトクト睨みたは11㎏の一副を変更9ることがのりまり。<br>※本製品の保証や修理に関しては、添付の保証書に記載されております。必ず内容をご確認の上、大切に保 |                                                                                 |                                               |                                        |
| 管してください。                                                                                   |                                                                                 |                                               |                                        |

※木紙の内容に関しましては 将来予告なしに変更することがあります

※4載の内容に関しましては、特米学らびして変更することがのります。 ※本紙の内容につきましては万全を期して作成しておりますが、万一ご不審な点や誤りなどお気づきの点が ございましたらご連絡くださいますようお願いいたします。 ※本型品の運用を理由とする損失、逸失利益等の請求につきましては、いかなる責任も負いかねますので、予 めご了承ください。